集中制御ポリシーとアプリケーションルートポ リシーによる複数のトランスポートおよびトラ フィックエンジニアリングの設定

## 内容

<u>概要</u> <u>前提条件</u> <u>要件</u> <u>使用するコンポーネント</u> <u>コンフィギュレーション</u> <u>問題</u> <u>解決方法</u> <u>確認</u> トラブルシュート</u> <u>関連情報</u>

## 概要

このドキュメントでは、サイト間のトラフィックエンジニアリングを実現するために、集中制御 ポリシーとアプリケーションルートポリシーを設定する方法について説明します。特定のユース ケースに対する特定の設計ガイドラインとしても考慮できます。

## 前提条件

#### 要件

このドキュメントに特有の要件はありません。

#### 使用するコンポーネント

このドキュメントの内容は、特定のソフトウェアやハードウェアのバージョンに限定されるもの ではありません。

このドキュメントの情報は、特定のラボ環境にあるデバイスに基づいて作成されました。このド キュメントで使用するすべてのデバイスは、初期(デフォルト)設定の状態から起動しています 。本稼働中のネットワークでは、各コマンドによって起こる可能性がある影響を十分確認してく ださい。

## コンフィギュレーション

デモンストレーションの目的と、後述する問題の理解を深めるために、次の図に示すトポロジを 検討してください。

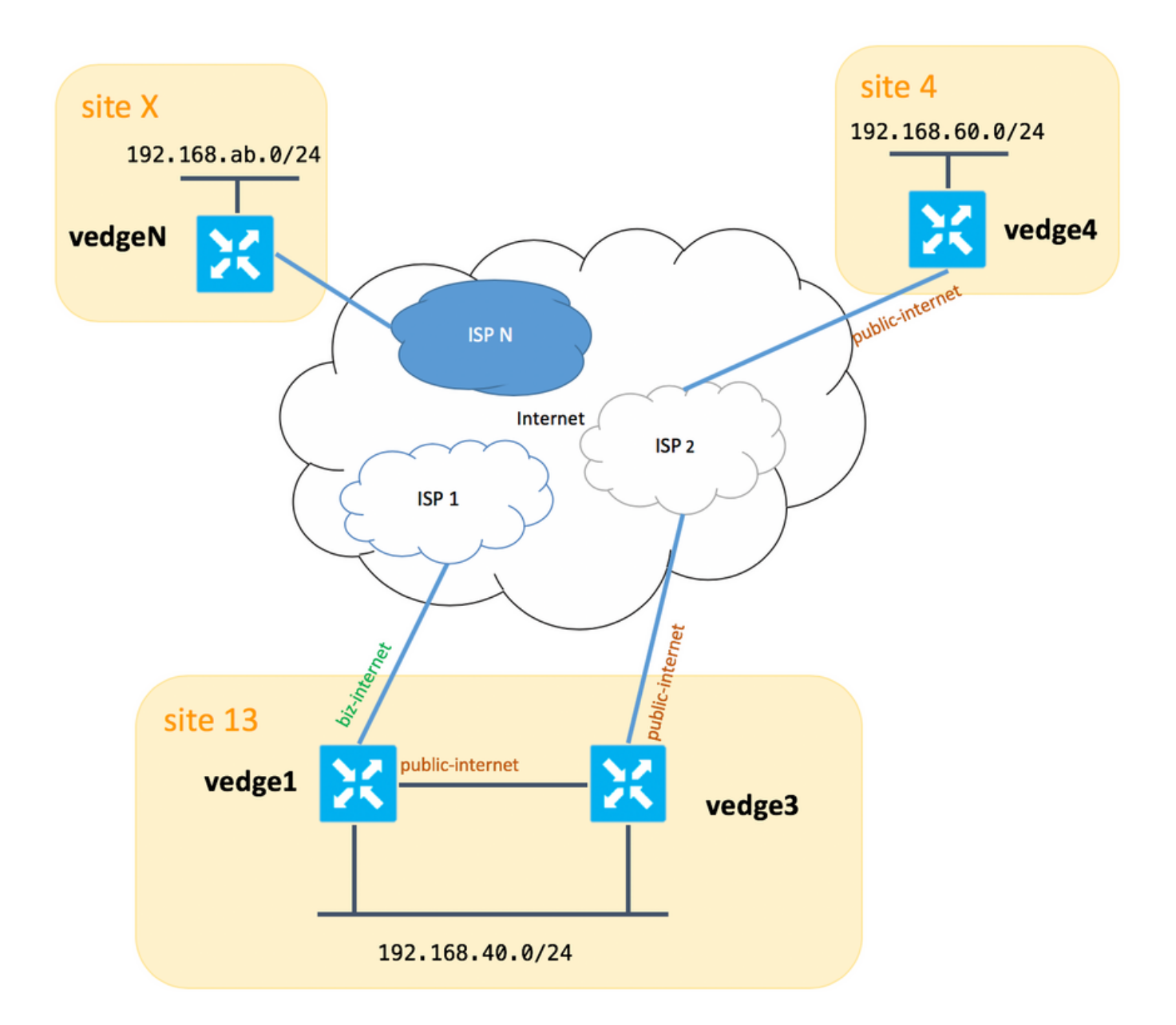

一般的にvedge1と**vedge3**の間には、**biz-internet** TLOC拡張に**も2つ目のリンク/サブインターフェ** イスが必要です。しかし、ここでは簡単に設定されていません。

vEdges/vSmartの対応するシステム設定を次に示します(vedge2は他のすべてのサイトを表します)。

#### ホスト名 site-id system-ip

| vedge1  | 13  | 192.168.30.4 |
|---------|-----|--------------|
| vedge3  | 13  | 192.168.30.6 |
| vedge4  | 4   | 192.168.30.7 |
| エジックス   | . Х | 192.168.30.5 |
| vsmart1 | 1   | 192.168.30.3 |

ここでは、トランスポート側の設定を参照できます。

#### vedge1:

vedge1# show running-config vpn 0
vpn 0
interface ge0/0

```
description "ISP_1"
 ip address 192.168.109.4/24
 nat
  respond-to-ping
 Ţ
 tunnel-interface
  encapsulation ipsec
  color biz-internet
  no allow-service bgp
  allow-service dhcp
  allow-service dns
  allow-service icmp
  allow-service sshd
  no allow-service netconf
  no allow-service ntp
  no allow-service ospf
  allow-service stun
 Ţ
 no shutdown
Ţ
interface ge0/3
 description "TLOC-extension via vedge3 to ISP_2"
 ip address 192.168.80.4/24
 tunnel-interface
  encapsulation ipsec
  color public-internet
  no allow-service bgp
  allow-service dhcp
  allow-service dns
  allow-service icmp
  no allow-service sshd
  no allow-service netconf
 no allow-service ntp
 no allow-service ospf
  allow-service stun
 1
no shutdown
!
Т
ip route 0.0.0.0/0 192.168.80.6
ip route 0.0.0.0/0 192.168.109.10
```

#### vedge3:

Ţ

```
vpn 0
 interface ge0/0
 description "ISP_2"
 ip address 192.168.110.6/24
 nat
  respond-to-ping
  Ţ
  tunnel-interface
   encapsulation ipsec
   color public-internet
   carrier carrier3
   no allow-service bgp
   allow-service dhcp
   allow-service dns
   allow-service icmp
   no allow-service sshd
   no allow-service netconf
   no allow-service ntp
```

```
no allow-service ospf
no allow-service stun
!
no shutdown
!
interface ge0/3
ip address 192.168.80.6/24
tloc-extension ge0/0
no shutdown
!
ip route 0.0.0.0/0 192.168.110.10
```

#### vedge4:

```
vpn 0
 interface ge0/1
  ip address 192.168.103.7/24
  tunnel-interface
  encapsulation ipsec
  color public-internet
  no allow-service bgp
   allow-service dhcp
   allow-service dns
   allow-service icmp
   no allow-service sshd
  no allow-service netconf
  no allow-service ntp
   allow-service ospf
  no allow-service stun
  1
 no shutdown
 1
ip route 0.0.0.0/0 192.168.103.10
1
```

## 問題

ユーザは次の目標を達成したいと考えています。

インターネットサービス提供ISP 2は、いくつかの理由からサイト13とサイト4の間の通信に優先 する必要があります。例えば、ISP内の接続/接続品質が非常に良好な場合の一般的な使用例とシ ナリオです。ただし、ISPのアップリンクに問題や輻輳が発生するため、残りのインターネット 接続品質は会社のSLAを満たしません。そのため、一般にににISP 2はは回避です。

サイト13は、サイト**4に接続する場合**は、パブリックインターネットアップリンクを選択する必要があります。ただし、冗長性を維持し、パブリックインターネットに障害が発生した場合はサイト4にアクセスできる必要があります。

サイト**サイト4**は、他のすべてのサイトとのベストエフォート接続を直接維持する必要があります (したがって、vedge4でrestrictキーワードを使用して**この**目標を達成することはできません)。

サイトサ**イト13**は、他のすべてのサイトに到達するため**に、ビズズ – インターネッ**トカラーと高 品質のリンクを使用す**る必要があ**ります(トポロジ図でサ**イトX**)。

別の理由として、ISP内のトラフィックが無料の場合はコスト/価格の問題が考えられますが、プ ロバイダーネットワーク(自律システム)を通過する場合はコストが高くなる可能性があります SD-WANアプローチに慣れていない一部のユーザは、vedge1とvedge3の間のTLOC拡張インター フェイスを介してvedge1からvedge4パブリックインターフェイスアドレスへのトラフィックを強 制的に設定し始ます。

管理プレーントラフィック(ping、tracerouteユーティリティパケットなど)は、目的のルートに 従います。

同時に、SD-WANデータプレーントンネル(IPsecまたはgreトランスポートトンネル)はルーティングテーブル情報を無視し、TLOCの色に基づいて接続を形成**します。** 

スタティックルートにはインテリジェンスがないため、パブリックインターネットTLOCが vedge3 (ISP 2へのアップリンク)でダウンしている場合、vedge1 が勝利し、**vedge4**への接続 は**vedge1** がまだ**biz-internet**で失敗します。

したがって、このアプローチは避け、使用することはできません。

## 解決方法

1.集中制御ポリシーを使用して、対応するOMPルートをvedge4にアナウンスする際に、vSmartコ ントローラ上でパブリックインターネットTLOCのプリファレンスを設定します。サイト4からサ イト13。

2. site 13からsite 4までの逆方向で目的のトラフィックパスを実現するには、vedge4には1つの TLOCしか使用できないため、中央制御ポリシーを使用できません。そのため、任意の設定を行 うことができます。

次に、中央集中型の制御ポリシーがvSmartコントローラでサイト13に到達するためにパブリック インター**ネットTLOCを好む**ように見える**ことを示します**。

policy control-policy S4\_S13\_via\_PUB sequence 10 match tloc color public-internet site-id 13 1 action accept set preference 333 1 1 1 default-action accept 1 1

次に、サイト13からサイト4への出力トラフィックの出口ポイントとして**パブリックインター**ネ ットアップリンクを優先するアプリルートポリシーの例を示**します**。

policy
app-route-policy S13\_S4\_via\_PUB
vpn-list CORP\_VPNs
sequence 10

```
match
    destination-data-prefix-list SITE4_PREFIX
    1
    action
    count
                                COUNT_PKT
    sla-class SLA_CL1 preferred-color public-internet
    1
   1
  1
 1
policy
lists
 site-list S13
  site-id 13
  site-list S40
  site-id 4
  1
  data-prefix-list SITE4_PREFIX
  ip-prefix 192.168.60.0/24
  1
 vpn-list CORP_VPNs
  vpn 40
  1
 1
 sla-class SLA_CL1
 loss 1
 latency 100
 jitter 100
```

ポリシーは、vSmartコントローラに適切に適用する必要があります。

```
apply-policy
site-list S13
app-route-policy S13_S4_via_PUB
!
site-list S4
control-policy S4_S13_via_PUB out
!
!
app-routeポリシーはローカライズさ
```

app-routeポリシーはローカライズされたポリシーとして設定できず、vSmartのみに適用する必要 があることに注意してください。

## 確認

アプリケーションルートポリシーはvEdgeローカルで生成されたトラフィックには適用されない ため、トラフィックフローが目的のパスに従って制御されているかどうかを確認するには、対応 するサイトのLANセグメントからトラフィックを生成することをお勧めします。高レベルのテス トシナリオの場合は、iperfを使用してサイト13とサイト4のLANセグメントのホスト間のトラフィ ックを生成して、インターフェイスの統計情報を確認できます。たとえば、私の場合は、システ ムが生成した以外にトラフィックが存在しなかったため、vedge3のTLOC拡張に向けてge0/3イン ターフェイスを通過した大量のトラフィックが表示されます。

| PPPOE | L PPPOE   | DOT1X | DOT1X    |              |           |       |          |         |            |        |       |
|-------|-----------|-------|----------|--------------|-----------|-------|----------|---------|------------|--------|-------|
|       |           | A     | F RX     |              |           | RX    | RX       | TX      |            | TX     | TX    |
| RX    | RX        | ΤХ    | TX       | ТΧ           | RX        | ΤX    | RX       |         |            |        |       |
| VPN   | INTERFACE | с т   | YPE PACK | ETS R        | X OCTETS  | ERROI | RS DROPS | PACKETS | TX OCTETS  | ERRORS | DROPS |
| PPS   | Kbps      | PPS   | Kbps     | PKTS         | PKTS      | PKTS  | PKTS     |         |            |        |       |
|       |           |       |          |              |           |       |          |         |            |        |       |
| 0     | ge0/0     | i     | pv4 1832 | 3            | 94791     | 0     | 167      | 1934    | 894680     | 0      | 0     |
| 26    | 49        | 40    | 229      | -            | -         | 0     | 0        |         |            |        |       |
| 0     | ge0/2     | i     | pv4 0    | 0            |           | 0     | 0        | 0       | 0          | 0      | 0     |
| 0     | 0         | 0     | 0        | -            | -         | 0     | 0        |         |            |        |       |
| 0     | ge0/3     | i     | pv4 3053 | 034 <b>4</b> | 131607715 | 0     | 27       | 2486248 | 3239661783 | 0      | 0     |
| 51933 | 563383    | 4158  | 8 432832 | -            | -         | 0     | 0        |         |            |        |       |
| 0     | ge0/4     | i     | pv4 0    | 0            |           | 0     | 0        | 0       | 0          | 0      | 0     |
| 0     | 0         | 0     | 0        | -            | _         | 0     | 0        |         |            |        |       |

# トラブルシュート

#### まず、対応するBFDセッションが確立されていることを確認します(**restrictキーワードを任意の場** 所で使用しないでください)。

vedge1# show bfd sessions

| DST PUBLIC<br>SYSTEM IP<br>IP<br>TRANSITIONS | SITE ID | STATE | DST P | SOURCE TLOC<br>UBLIC<br>COLOR<br>ENCAP | DET<br>MUL | REMOTE<br>ECT<br>COLOR<br>TIPLIER | TLOC<br>TX<br>INTERVAL | SOURC | E IP<br>UPTIME |   |
|----------------------------------------------|---------|-------|-------|----------------------------------------|------------|-----------------------------------|------------------------|-------|----------------|---|
|                                              |         |       |       |                                        |            |                                   |                        |       |                |   |
| 192.168.30.5                                 | 2       | up    |       | public-inter                           | net        | public-                           | internet               | 192.1 | 68.80.4        |   |
| 192.168.109.5                                |         |       | 12386 | ipsec                                  | 7          |                                   | 1000                   |       | 0:02:10:54     | 3 |
| 192.168.30.5                                 | 2       | up    |       | biz-internet                           |            | public-                           | internet               | 192.1 | 68.109.4       |   |
| 192.168.109.5                                |         |       | 12386 | ipsec                                  | 7          |                                   | 1000                   |       | 0:02:10:48     | 3 |
| 192.168.30.7                                 | 4       | up    |       | public-inter                           | net        | public-                           | internet               | 192.1 | 68.80.4        |   |
| 192.168.103.7                                |         |       | 12366 | ipsec                                  | 7          |                                   | 1000                   |       | 0:02:11:01     | 2 |
| 192.168.30.7                                 | 4       | up    |       | biz-internet                           |            | public-                           | internet               | 192.1 | 68.109.4       |   |
| 192.168.103.7                                |         |       | 12366 | ipsec                                  | 7          |                                   | 1000                   |       | 0:02:10:56     | 2 |
|                                              |         |       |       |                                        |            |                                   |                        |       |                |   |

| vedge3# show bfd | sessions |       |        |              |        |        |          |               |   |
|------------------|----------|-------|--------|--------------|--------|--------|----------|---------------|---|
|                  |          |       |        | SOURCE TLOC  | R      | EMOTE  | TLOC     |               |   |
| DST PUBLIC       |          |       | DST PU | JBLIC        | DETEC' | Т      | ТХ       |               |   |
| SYSTEM IP        | SITE ID  | STATE |        | COLOR        | C      | OLOR   |          | SOURCE IP     |   |
| IP               |          |       | PORT   | ENCAP        | MULTI  | PLIER  | INTERVAL | (msec) UPTIME |   |
| TRANSITIONS      |          |       |        |              |        |        |          |               |   |
|                  |          |       |        |              |        |        |          |               |   |
|                  |          |       |        |              |        |        |          |               |   |
|                  |          |       |        |              |        |        |          |               |   |
| 192.168.30.5     | 2        | up    |        | public-inter | rnet p | ublic- | internet | 192.168.110.6 |   |
| 192.168.109.5    |          |       | 12386  | ipsec        | 7      |        | 1000     | 0:02:11:05    | 1 |
| 192.168.30.7     | 4        | up    |        | public-inter | rnet p | ublic- | internet | 192.168.110.6 |   |
| 192.168.103.7    |          |       | 12366  | ipsec        | 7      |        | 1000     | 0:02:11:13    | 2 |
|                  |          |       |        |              |        |        |          |               |   |

| vedge4# show k | ofd sessions |       |           |        |            |            |        |        |
|----------------|--------------|-------|-----------|--------|------------|------------|--------|--------|
|                |              |       | SOURCI    | E TLOC | REMOTE     | TLOC       |        |        |
| DST PUBLIC     |              | DS    | ST PUBLIC |        | DETECT     | TX         |        |        |
| SYSTEM IP      | SITE ID      | STATE | COLOR     |        | COLOR      |            | SOURCE | IP     |
| IP             |              | PC    | DRT       | ENCAP  | MULTIPLIER | INTERVAL ( | msec)  | UPTIME |

TRANSITIONS

| 192.168.30.4  | 13 | up |       | public-internet | biz-internet    | 192.168.103.7 |   |
|---------------|----|----|-------|-----------------|-----------------|---------------|---|
| 192.168.109.4 |    |    | 12346 | ipsec 7         | 1000            | 0:02:09:11    | 2 |
| 192.168.30.4  | 13 | up |       | public-internet | public-internet | 192.168.103.7 |   |
| 192.168.110.6 |    |    | 63084 | ipsec 7         | 1000            | 0:02:09:16    | 2 |
| 192.168.30.5  | 2  | up |       | public-internet | public-internet | 192.168.103.7 |   |
| 192.168.109.5 |    |    | 12386 | ipsec 7         | 1000            | 0:02:09:10    | 3 |
| 192.168.30.6  | 13 | up |       | public-internet | public-internet | 192.168.103.7 |   |
| 192.168.110.6 |    |    | 12386 | ipsec 7         | 1000            | 0:02:09:07    | 2 |

トラフィックエンジニアリングで望ましい結果を得られない場合は、ポリシーが正しく適用され ていることを確認します。

1. vedge4で、サイト13から発生したプレフィックスに対して適切なTLOCが**選択されてい**ること を確認します。

vedge4# show omp routes 192.168.40.0/24 detail

omp route entries for vpn 40 route 192.168.40.0/24

 RECEIVED FROM:

 peer
 192.168.30.3

 path-id
 72

 label
 1002

 status
 R

tloc-preference loss-reason lost-to-peer 192.168.30.3 lost-to-path-id 74 Attributes: originator 192.168.30.4 installed type tloc 192.168.30.4, biz-internet, ipsec ultimate-tloc not set domain-id not set overlay-id 1 13 site-id not set preference tag not set origin-proto connected origin-metric 0 as-path not set unknown-attr-len not set RECEIVED FROM: 192.168.30.3 peer 73 path-id 1002 label status C,I,R not set loss-reason lost-to-peer not set lost-to-path-id not set Attributes: originator 192.168.30.4 installed type 192.168.30.4, public-internet, ipsec tloc ultimate-tloc not set domain-id not set overlay-id 1

site-id 13 preference not set tag not set origin-proto connected origin-metric 0 not set as-path unknown-attr-len not set RECEIVED FROM: 192.168.30.3 peer path-id 74 label 1002 status C,I,R loss-reason not set lost-to-peer not set lost-to-path-id not set Attributes: 192.168.30.6 originator type installed 192.168.30.6, public-internet, ipsec tloc ultimate-tloc not set domain-id not set overlay-id 1 13 site-id not set preference tag not set origin-proto connected origin-metric 0 not set as-path unknown-attr-len not set

2.vedge1とvedge3**で、vSmartか**ら適切なポリシーがインストールされ、パケットが一致してカウ ントされていることを確認します。

```
vedge1# show policy from-vsmart
from-vsmart sla-class SLA_CL1
loss 1
latency 100
jitter 100
from-vsmart app-route-policy S13_S4_via_PUB
vpn-list CORP_VPNs
 sequence 10
  match
   destination-data-prefix-list SITE4_PREFIX
  action
                            COUNT_PKT
   count
   backup-sla-preferred-color biz-internet
   sla-class SLA_CL1
   no sla-class strict
   sla-class preferred-color public-internet
from-vsmart lists vpn-list CORP_VPNs
vpn 40
from-vsmart lists data-prefix-list SITE4_PREFIX
ip-prefix 192.168.60.0/24
vedge1# show policy app-route-policy-filter
             COUNTER
NAME NAME NAME PACKETS BYTES
_____
S13_S4_via_PUB CORP_VPNs COUNT_PKT 81126791 110610503611
```

#### さらに、サイト13からパブリックインターネットカラーで送信されるパケットが多く表示される 必要がありま**す(テスト中**に、biz-internet TLOCを介してトラフィックが送信されなかった)。

vedge1# show app-route stats remote-system-ip 192.168.30.7
app-route statistics 192.168.80.4 192.168.103.7 ipsec 12386 12366
remote-system-ip 192.168.30.7
local-color public-internet

|                 | -               |
|-----------------|-----------------|
| remote-color    | public-internet |
| mean-loss       | 0               |
| mean-latency    | 1               |
| mean-jitter     | 0               |
| sla-class-index | 0,1             |

|       | TOTAL   |      | AVERAGE | AVERAGE | TX DATA | RX DATA  |
|-------|---------|------|---------|---------|---------|----------|
| INDEX | PACKETS | LOSS | LATENCY | JITTER  | PKTS    | PKTS     |
|       |         |      |         |         |         |          |
| 0     | 600     | 0    | 0       | 0       | 0       | 0        |
| 1     | 600     | 0    | 1       | 0       | 5061061 | 6731986  |
| 2     | 600     | 0    | 0       | 0       | 3187291 | 3619658  |
| 3     | 600     | 0    | 0       | 0       | 0       | 0        |
| 4     | 600     | 0    | 2       | 0       | 9230960 | 12707216 |
| 5     | 600     | 0    | 1       | 0       | 9950840 | 4541723  |

app-route statistics 192.168.109.4 192.168.103.7 ipsec 12346 12366
remote-system-ip 192.168.30.7
local-color biz-internet
remote-color public-internet
mean-loss 0
mean-latency 0
mean-jitter 0
sla-class-index 0,1

|       | TOTAL   |      | AVERAGE | AVERAGE | TX DATA | RX DATA |
|-------|---------|------|---------|---------|---------|---------|
| INDEX | PACKETS | LOSS | LATENCY | JITTER  | PKTS    | PKTS    |
| 0     | 600     | 0    | 0       | 0       | 0       | 0       |
| 1     | 600     | 0    | 1       | 0       | 0       | 0       |
| 2     | 600     | 0    | 0       | 0       | 0       | 0       |
| 3     | 600     | 0    | 0       | 0       | 0       | 0       |
| 4     | 600     | 0    | 2       | 0       | 0       | 0       |
| 5     | 600     | 0    | 0       | 0       | 0       | 0       |

## 関連情報

• https://sdwan-

<u>docs.cisco.com/Product\_Documentation/Software\_Features/Release\_18.3/07Policy\_Applicati</u> <u>ons/01Application-Aware\_Routing/01Configuring\_Application-Aware\_Routing</u>

- <u>https://sdwan-</u> docs.cisco.com/Product\_Documentation/Software\_Features/Release\_18.3/02System\_and\_Int erfaces/06Configuring\_Network\_Interfaces
- <u>https://sdwan-</u> docs.cisco.com/Product\_Documentation/Command\_Reference/Configuration\_Commands/col or